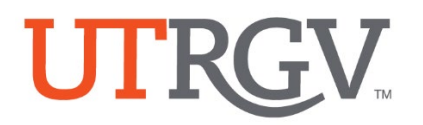

## How to Log in Watermark Planning and Self-Study

- 1. Visit and bookmark link: <u>https://login.watermarkinsights.com/saml-initiate/universityoftexasriograndevalley</u>
  - a. Note: Link will be sent to your email or can be accessed from our dept. site
- 2. Log in using UTRGV email account and password.

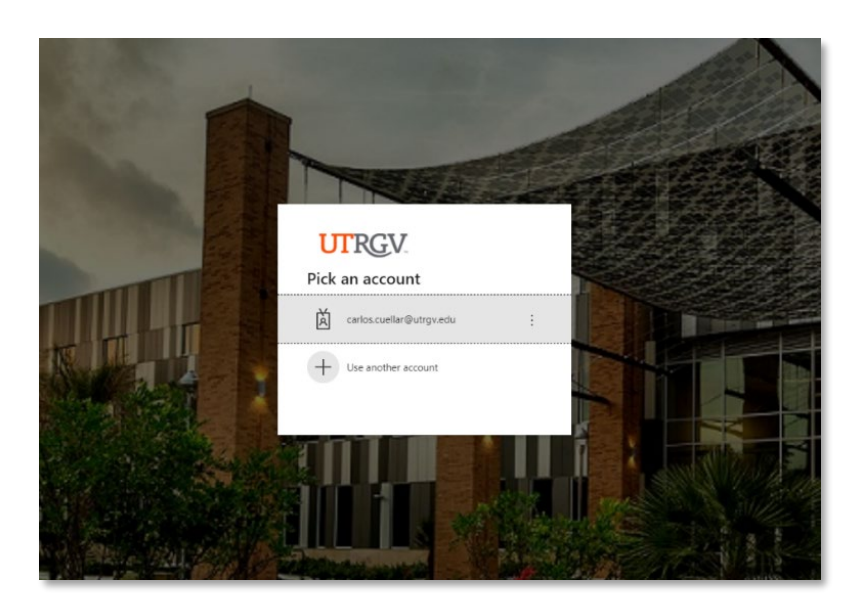

| 🗱 watermark                                                                                                    |                                                                                                    |   |
|----------------------------------------------------------------------------------------------------|----------------------------------------------------------------------------------------------------|---|
| Terms & Co                                                                                                    | nditions                                                                                                    |   |
| In order to cont<br>please review th<br>User License Ag                                                                                          | inue using the Watermark Insights Product Suite,<br>ne Privacy Policy, and read and agree to our End<br>greement.                                                                                                    |   |
| 1. The Service<br>1.1 Prior to regis<br>on Watermark's<br>must agree to t<br>and Watermark<br>contract betwe<br>and Watermark<br>your use of the | stering for the services (the "Service") offered<br>Website ("the Website"), the End User ("you")<br>he following terms and conditions between you<br>LLC ("Watermark". The following is a binding<br>en you and Watermark, which establishes your<br>s' rights, obligations and liabilities regarding<br>Service ("the Agreement"). | Î |
| 2. Ownership o<br>Comprising the                                                                                                    | f the Information, Materials and Software<br>Service                                                                                                    |   |

## Landing page will look similar to this when you have successfully logged.

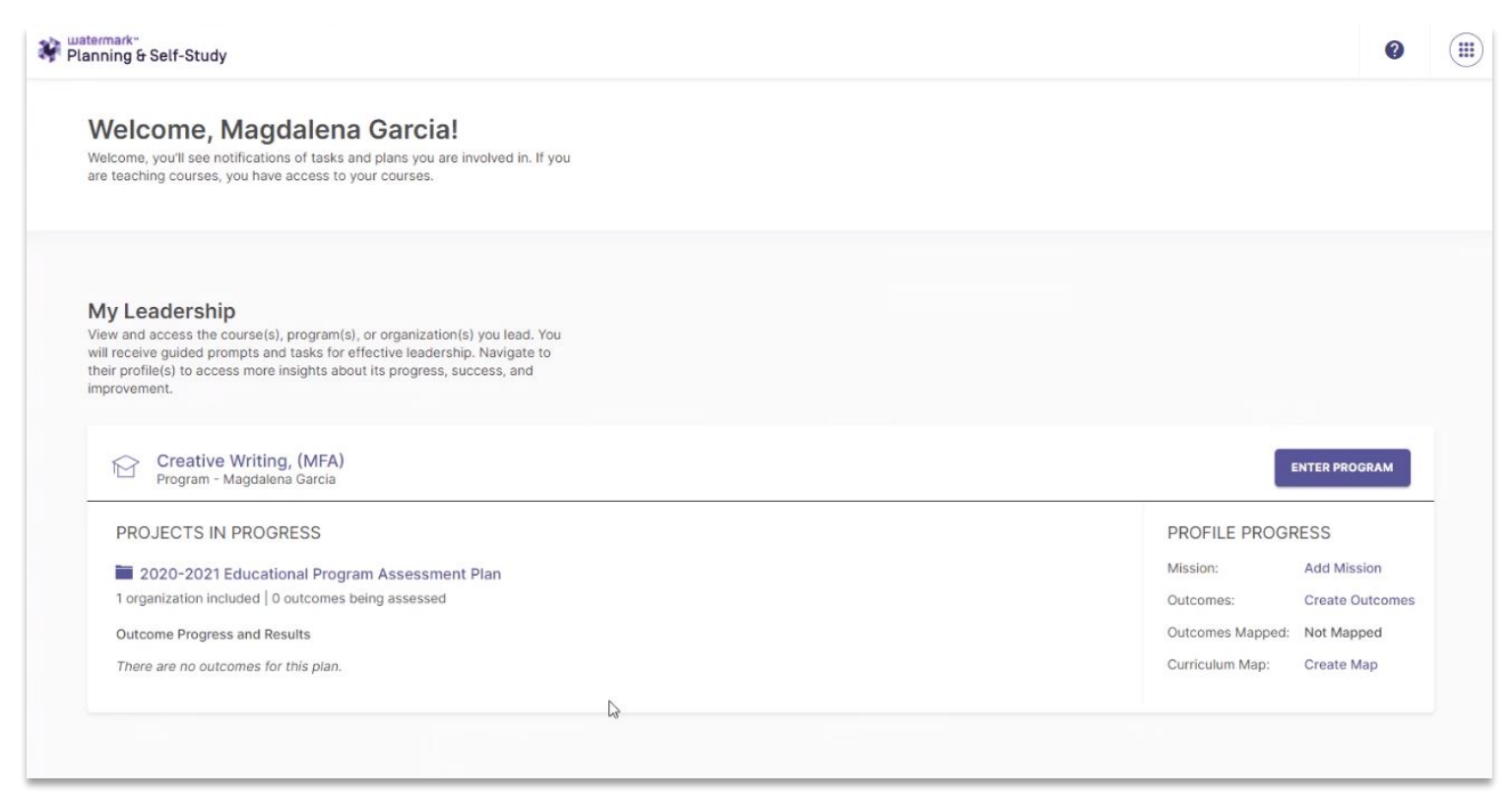